## Indice

| Observações de uso                                                                                                    |
|----------------------------------------------------------------------------------------------------|
| Precauções                                                                                                    |
| Introdução                                                                                                    |
| Características do produto<br>Visão geral da embalagem<br>Visão geral do produto<br><i>Unidade principal</i><br><i>Painel de controle</i><br><i>Portas de conexão</i><br><i>Controle Remoto com Função de N</i>                                                    |
| Instalação                                                                                                    |
| Conectar o projetor<br>Ligar/Desligar o projetor<br><i>Ligar o projetor</i><br><i>Desligar o projetor</i><br>Ajustar a imagem projetada<br><i>Ajustar a altura do projetor</i><br><i>Ajustando o Foco do Projetor</i>                                              |
| Controles do usuário                                                                                                    |
| Painel de controle e controle remoto .<br>Menus digitais na tela<br>Como operar<br>Info. do utilizador<br>Imagem-I (Modo Computador)<br>Imagem-II (Modo Vídeo)<br>Imagem-II (Modo Vídeo)<br>Linguagem (Modo Computador / Ví<br>Administração (Modo Computador / Ví |
| Apêndices                                                                                                    |
| Solução de problemas<br>Trocar a lâmpada                                                                                                    |

## Informações de uso

### Precauções

Siga todas os avisos, precauções e manutenção como recomendado neste guia do usuário para maximizar o ciclo de vida da sua unidade.

| $\triangle$ | Aviso- | Não olhe dentro da lente, a luz brilhante pode ferir seus olhos.                                                                                                    |
|-------------|--------|----------------------------------------------------------------------------------------------------|
|             | Aviso- | Para reduzir o risco de incêndio ou choque elétrico, não exponha este produto à chuva ou umidade.                                                                                                    |
| $\triangle$ | Aviso- | Não abra ou desmonte o aparelho pois poderá causar choque elétrico.                                                                                                    |
|             | Aviso- | Ao trocar a lâmpada, permita que a unidade esfrie e siga todas as instruções de troca.                                                                                                    |
|             | Aviso- | Este aparelho detectará o ciclo de vida da lâmpada. Certifique-se de trocar a lâmpada ao exibir as mensagens de aviso.                                                                                                    |
|             | Aviso- | Após colocar a lâmpada nova, reinicie o ciclo de vida da lâmpada no menu OSD.                                                                                                    |
|             | Aviso- | Antes de desligar o aparelho, mantenha a ventoinha funcionando por alguns minutos.                                                                                                    |
| $\triangle$ | Aviso- | Ao conectar o projetor ao computador, desligue-o primeiro.                                                                                                    |
|             | Aviso- | Quando a lâmpada termina seu ciclo de vida, ela queimará e poderá<br>causar um som de estouro. Se isto acontecer, o projector não ligará<br>novamente até que o módulo da lâmpada tenha sido substituido. Para<br>substituir a lâmpada, siga os procedimentos listado em "Changing the<br>Lamp" (Trocar a lâmpada). |

# Informações de uso

#### Faça:

- Desligue o aparelho antes de limpá-lo.
- Use um tecido suave úmido com detergente diluído para limpar a caixa do vídeo.
- Desconecte o plugue da tomada de força se o aparelho não for ser usado por um longo período de tempo.

#### Não faça:

- Bloqueie as fendas e aberturas na unidade para ventilação.
- Use detergentes abrasivos, ceras ou solventes para limpar a unidade.
- Use nas seguintes condições:
  - Ambientes excessivamente quente, frio ou úmido.
  - Nas áreas sucetíveis a poeira e sujeiras excessivas.
  - Próximo de qualquer aparelho que gere um campo magnético forte.
  - Coloque-o sob a luz solar direta.

### Características do produto

Este aparelho é um projetor DLP<sup>TM</sup> de 0.55" com chip individual SVGA. As características mais importantes estão listadas abaixo:

- Pixels endereçaveis SVGA, 800 x 600 verdadeiros
- Desenho compacto com 2 kgs (4.5 lbs)
- ◆ Tecnologia DLP™ com chip individual
- Ajuste do equilíbrio do branco independente, proporcionando uma qualidade de imagem muito natural
- Características do zoom digital
- ◆ Tecnologia de processamento PureProgressive™ para materiais sem filme.
- Compatível com HDTV (480i/p, 720p, 1080i)
- Compativel com NTSC/NTSC4.43/PAL/PAL-M/PAL-N/SECAM e HDTV
- Função remota total com controle de mouse
- Menu digital na tela multilingue de uso amigável
- Correção eletrônica avançada de distorção e alta qualidade em funcionalidade digital total
- Painel de controle de uso amigável
- Embalagem luxuosa incluida
- Quando ajustado para a menor taxa, o projetor é compatível até com SXGA e é completamente compatível com VGA e SVGA
- Lâmpada substituível de 150 watts
- Compatível com Apple Macintosh

### Visão geral da embalagem

Este projetor vem com todos os itens exibidos abaixo. Certifique-se de que sua unidade esteja completa. Entre em contato com seu fornecedor imediatamente se qualquer item estiver faltando.

Projetor com tampa de lente

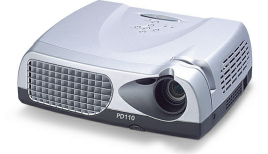

D-15 para Adaptador RCA para YPbPr

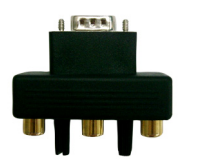

Maleta para transporte

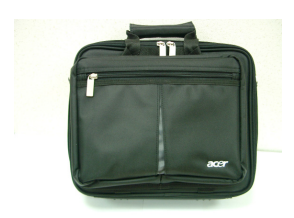

2 Baterias

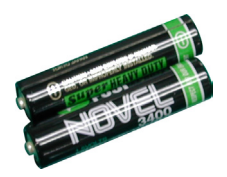

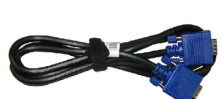

Cabo VGA

Cabo S-Video

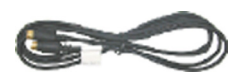

Rápido Início

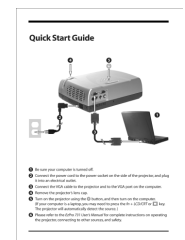

Controle Remoto com Função de Mouse

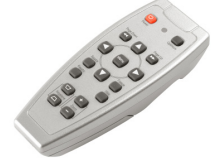

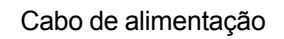

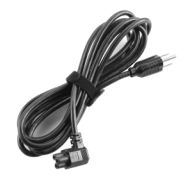

Manual do usuário

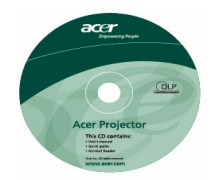

#### Cartão de Garantia

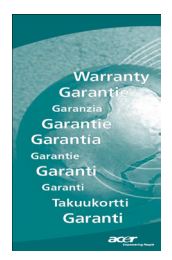

### Visão geral do produto

### Unidade principal

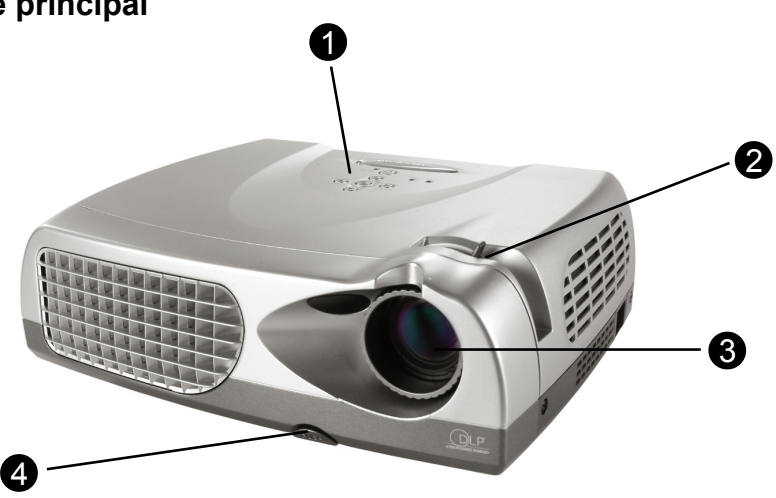

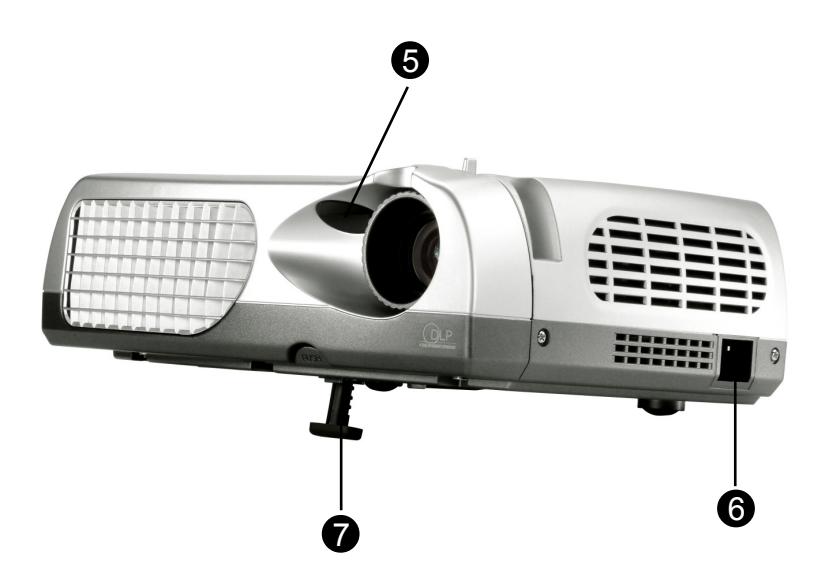

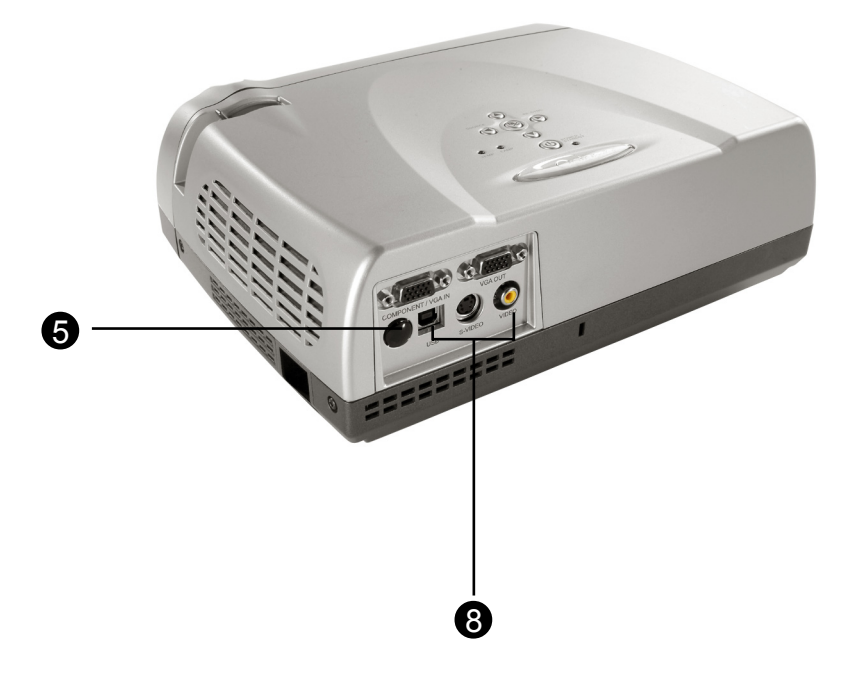

- 1. Controle do painel
- 2. Disco de focalização
- 3. Lentes de zoom
- 4. Botão do elevador
- 5. Receptor do controle remoto
- 6. Conector de alimentação
- 7. Base do elevador
- 8. Portas de conexão

### Painel de controle

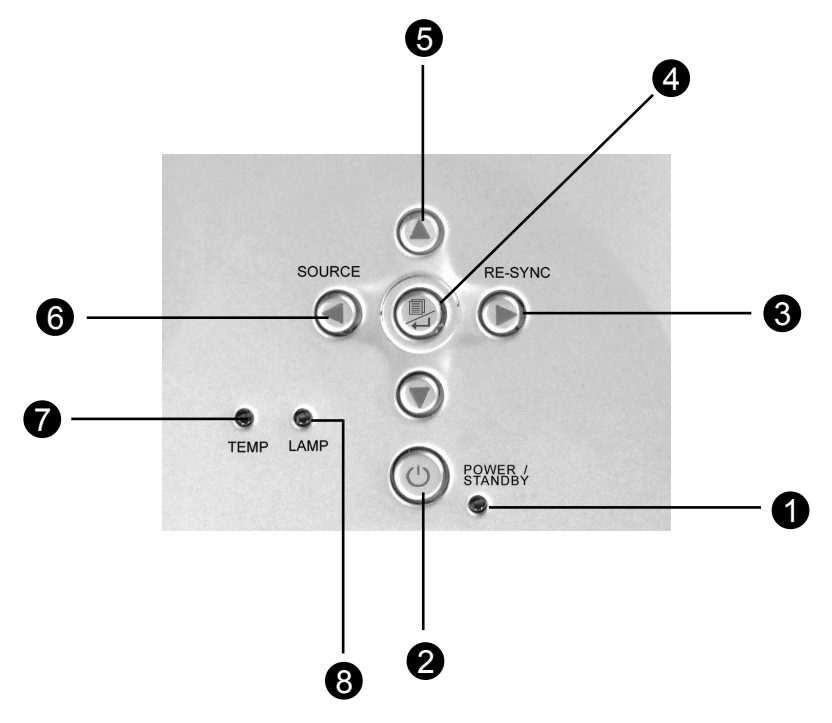

- 1. Luz Indicadora de Corrente
- 2. Alimentação/Em espera
- 3. Re-sync
- 4. Menu Ligado/Desligado; Entrar
- 5. Quatro teclas direcionais de seleção
- 6. Fonte
- 7. LED de aviso de temperatura
- 8. LED de aviso da lâmpada

### Portas de conexão

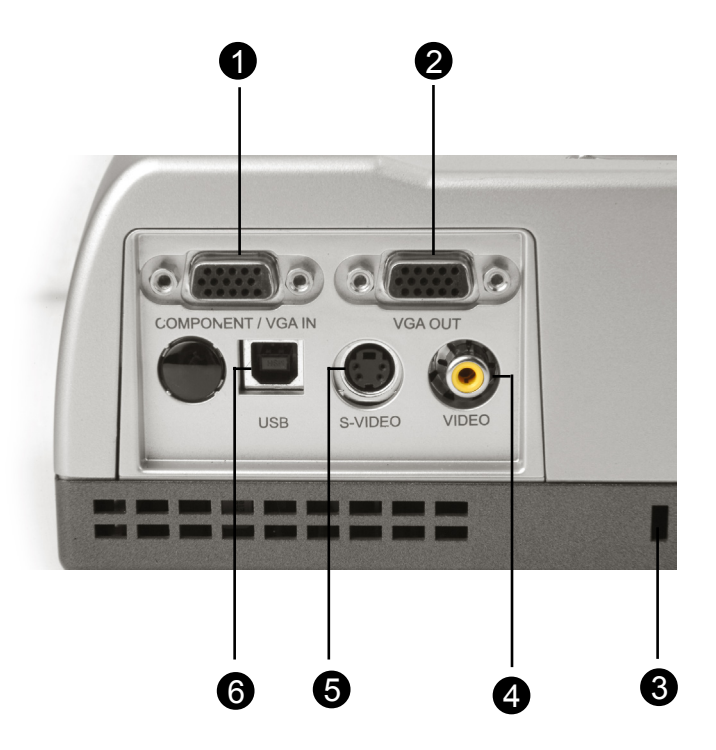

- 1. Conector para entrada de sinal de monitor externo
- 2. Conector para saída de sinal de monitor externo
- 3. Trava de Segurança Kensington™
- 4. Conector de entrada de vídeo composto
- 5. Conector de entrada S-Video
- 6. Porta USB para conexão do Mouse

### Controle Remoto com Função de Mouse

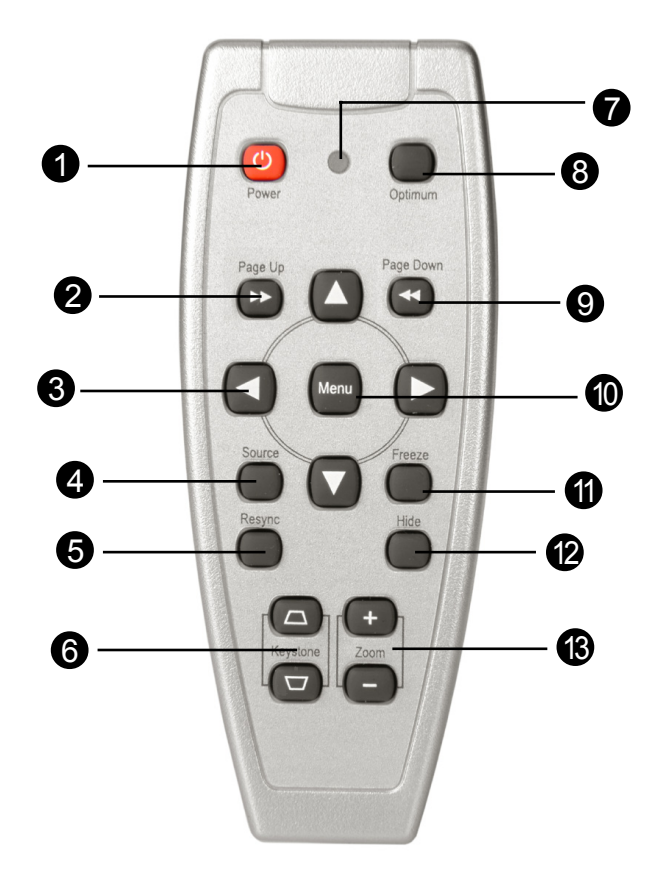

| 1.  | Alimentação/ | Em espera |
|-----|--------------|-----------|
| ••• |              |           |

- 2. Página anterior
- 3. Seletor Multi- direcional
- 4. Fonte
- 5. Re-sync
- 6. Correção trapezôide

- 7. LED
- 8. Configuração Ótima
- 9. Página Posterior
- 10.Menu
- 11. Congelar
- 12.Ocultar
- 13. Mais Zoom / Menos Zoom

### Conectar o projetor

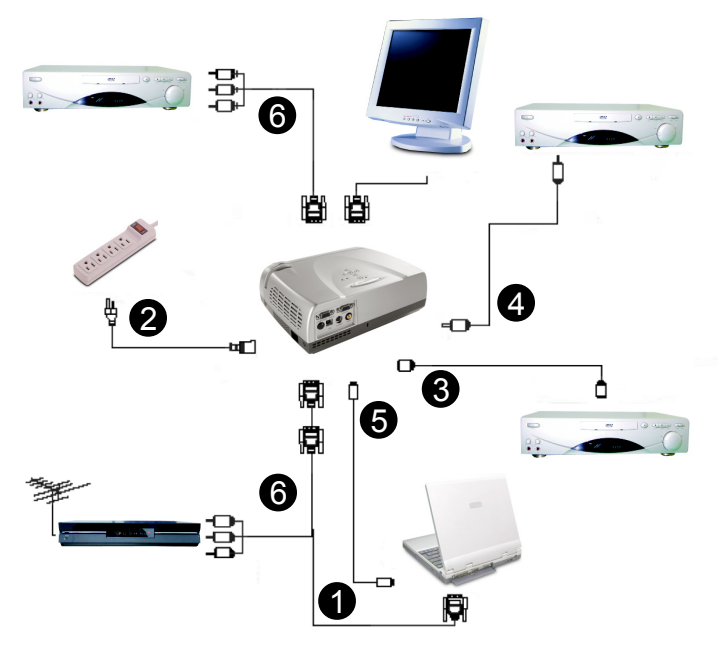

- 1. Cabo VGA
- 2. Cabo de alimentação
- 3. Cabo S-Video
- 4. Cabo de vídeo composto (opcional)
- 5 Cabo USB (Para conectar o mouse USB a um PC)
- 6. HDTV/ Cabo de Vídeo Componente
- Para assegurar que o projetor funciona corretamente com seu computador, configure o modo de exibição de sua placa gráfica para criar uma resolução menor ou igual a SVGA 800 X 600. Assegure-se também de que a taxa de atualização da placa gráfica seja compatível com o projetor. Consulte a seção "Modos de compatibilidade" na página 34.

### Ligar/Desligar o projetor

### Ligar o projetor

- 1. Remova a tampa da lente.
- 2. Certifique-se de que o cabo de alimentação e de sinal estão conectados corretamente.
- Ligue a lâmpada pressionando o botão "Power/Standby" (Alimentação/Em espera) no painel de controle.
   A tela de inicialização será mostrada por 20 segundos e o indicador "Power/Standby" (Alimentação/Em espera) irá acender em verde imóvel.
- 4. Ligue a fonte (computador, notebook ou reprodutor de vídeo, etc...) O projetor detectará a sua fonte automaticamente.
- Se a tela exibir "Searching...", certifique-se de que os cabos de sinais estejam corretamente conectados.
- Se você conectar múltiplas fontes ao mesmo tempo, use o botão "fonte" no Controle Remoto ou no painel de controle do projetor para selecionar a entrada desejada. Pressione o botão "fonte" repetidamente até que a entrada desejada seja exibida.
- Ligue o projetor primeiro e depois o computador

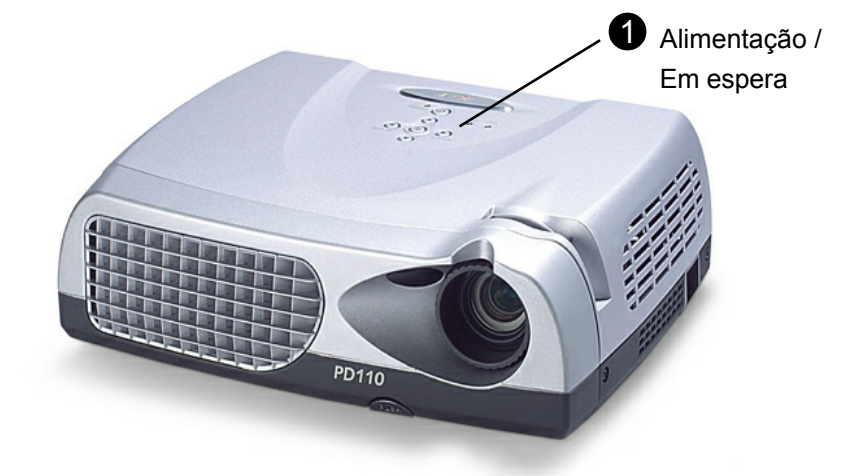

### Desligar o projetor

- 1. Pressione o botão "Power/Standby" (Alimentação/Em espera) para desligar a lâmpada do projetor. O projetor irá exibir a mensagem "Desligar a lâmpada?"
- Após pressionar o botão "Power/Standby", você verá a mensagem "Power off the lamp?" (Desligar a lâmpada?) no menu digital da tela. Pressione o botão "Power/ Standby" novamente para confirmar. Caso contrário, a mensagem desaparecerá após 5 segundos.
- 3. O indicador "Power/Standby" (Alimentação/Em espera) ficará verde por aproximadamente 90 segundos. Quando a luz verde começar a piscar, o projetor estará em modo de espera. Se você quiser ligar novamente o projetor, você deve esperar até que o projetor complete o ciclo de esfriamento de 90 segundos e entre no modo de espera. Uma vez em modo de espera, simplesmente pressione o botão "Ligar/Espera" para reiniciar o projetor.
- 4. Desconecte o cabo de energia da tomada elétrica e do projetor.
- 5. Não ligue o projetor imediatamente após desligá-lo.
- Se o indicador "TEMP" começar a piscar, o projetor irá exibir "Falha no Ventilador". Após um curto período o indicador verde "Ligar/Espera" irá piscar por cerca de 90 segundos e o projetor se desligará automaticamente. Se isto ocorrer, por favor entre em contato com o revendedor local ou assistência técnica.
- Se o indicador "TEMP" estiver vermelho, isto indica que o projetor está superaquecido. O projetor irá exibir "Acima da Temperatura". Após um curto período, o indicador "Ligar/Espera" se tornará verde e o projetor se desligará automaticamente. Se isto ocorrer, por favor entre em contato com o revendedor local ou assistência técnica.
- Se o indicador "LAMP" acender em vermelho e o indicador "Ligar/Espera". o projetor irá se desligar automaticamente. Se isto ocorrer, por favor entre em contato com o revendedor local ou assistência técnica.

### Ajustar a imagem projetada

### Ajustar a altura do projetor

O projetor é equipado com uma base de elevador para ajustar a altura do projetor.

#### Levantar o projetor:

- 1. Pressione o botão do elevador 0.
- 3. Use **6** para ajustar a inclinação ideal.

#### Abaixar o projetor:

- 1. Pressione o botão do elevador **0**.
- 3. Use **O** para ajustar a inclinação ideal.

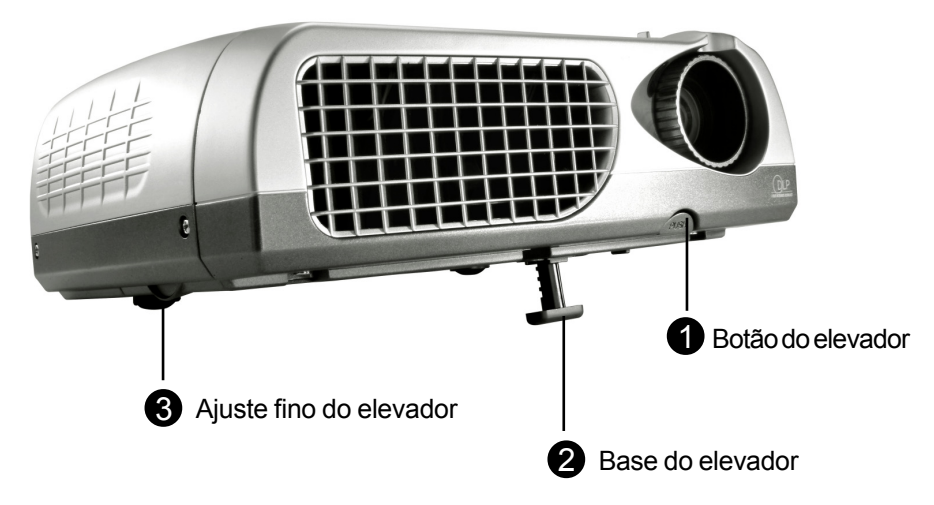

### Ajustando o Foco do Projetor

Para ajustar o foco, simplesmente gire o anel de foco até que a imagem se torne clara. O projetor irá focalizar distâncias de 1,2m a 12m (4,0 pés a 39,4 pés).

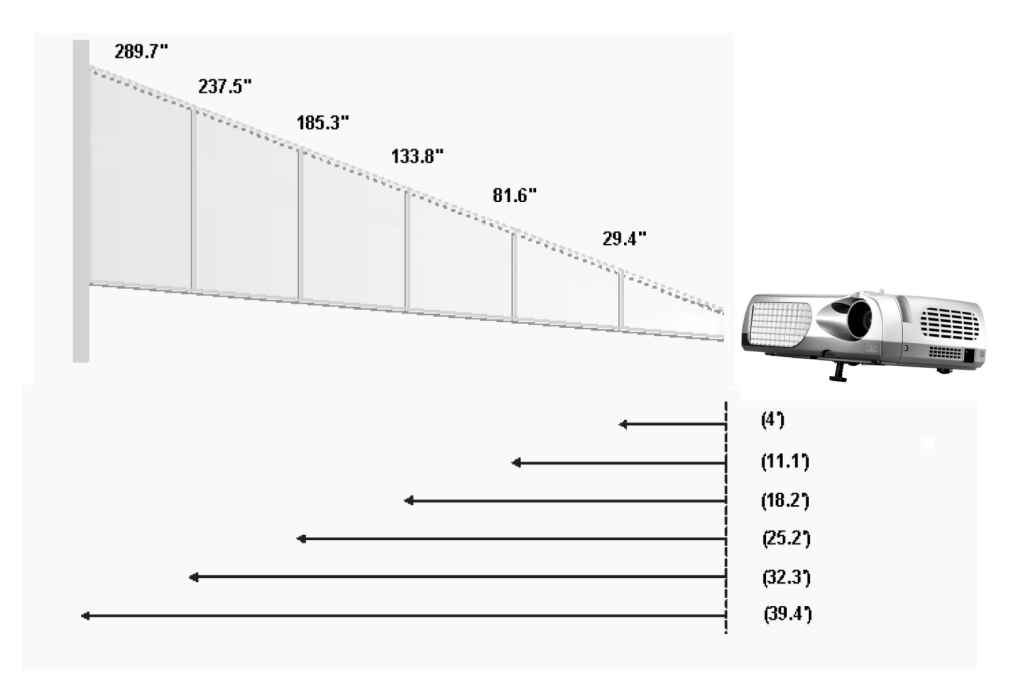

| Tela       | 29.4"        | 81.6"        | 133.8"        | 185.3"         | 237.5"         | 289.7"         |
|------------|--------------|--------------|---------------|----------------|----------------|----------------|
| (Diagonal) |              |              |               |                |                |                |
| Tamanho    | 23.5 x 17.7" | 65.3 x 48.9" | 107.1 x 80.3" | 148.2 x 111.2" | 190.0 x 142.5" | 231.8 x 173.8" |
| daTela     |              |              |               |                |                |                |
| Distância  | 4.0'         | 11.1'        | 18.2'         | 25.2'          | 32.3'          | 39.4'          |

Este gráfico é somente para consulta do usuário.

### Painel de controle e controle remoto

As duas formas para você ajustar as funções são usar o controle remoto e painel de controle.

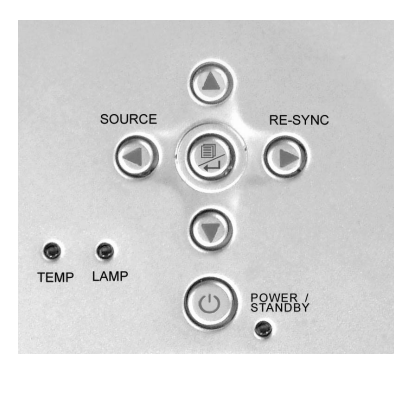

Painel de controle

#### **Controle remoto**

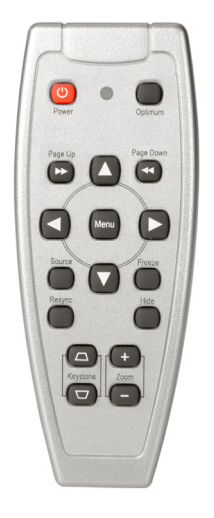

#### **Controle remoto**

#### Power/Stand by (Alimentação/ Em espera)

Consulte a seção "Projetor ligado/desligado" na página 12-13.

#### Configuração Ótima

Pressione o botão "Otimizar" para selecionar modo Conferência ou modo Cinema.

#### Source (Fonte)

Pressione "Fonte" para percorrer as opções VGA, S-Vídeo, Composto, Componente e fontes

#### Seletor Multi-direcional

► Esta tecla pode ser usada para a operação ▲▼◀► na tela OSD.

#### Página anterior (Somente mode do Computador)

Use este botão para subir a página. Esta função só está disponível quando o projetor está conectado a um computador por cabo USB.

#### Página posterior (Somente mode do Computador)

Use este botão para descer a página. Esta função só está disponível quando o projetor está conectado a um computador por cabo USB.

#### Menu

Pressione "Menu" para abrir os menus digitais na tela (OSD) e presione a tecla
 para selecionar o menu principal. Para sair do OSD, pressione o botão "Menu" novamente. O projetor salvará automaticamente qualquer alteração feita.

#### Freeze (Congelar)

Pressione o botão "Freeze" para congelar a imagem na tela.

#### Keystone +/- (Trapezôide)

Ajuste a distorção da imagem causada pela inclinação do projetor (±16 graus).

#### **Re-Sync**

Quando o botão "Reajustar Sincronização" é pressionado, o projetor irá automaticamente ser sincronizado com o sinal da fonte.

#### **Ocultar Tela**

Pressionando o botão "Ocultar Tela", a tela se tornará completamente preta, uma função útil para oradores que necessitem de uma breve pausa para trocar seu material de apresentação.

#### Use o painel de controle

#### Power/Stand by (Alimentação/ Em espera)

Consulte a seção "Projetor ligado/desligado" na página 12-13.

#### Source (Fonte)

Pressione "Fonte" para percorrer as fontes VGA, S-Vídeo, Composta e Componente.

#### Re-Sync

Sincroniza automaticamente o projetor para a fonte de entrada.

### Four Directional Select Keys (Quatro teclas direcionais de seleção)

▶ Use ▲▼◀▶ para selecionar os itens ou fazer ajustes nas usas seleções.

#### Enter (Entrar)

- Confirme a sua seleção de itens.
- Pressione "Menu" para abrir os menus digitais na tela (OSD) e pressione a tecla
   para selecionar o menu principal. Para sair dot OSD, pressione o botão
   "Menu" novamente. O projetor salvará automaticamente qualquer seleção desejada.

### Menus digitais na tela

#### Como operar

- O projetor tem menus digitais multilingues na tela (OSD) que permite que você ajuste as imagens e altere uma variedade de definições. Com uma fonte de computador, a tela OSD exibida será a "OSD de Computador". Com uma fonte de vídeo, a tela OSD será a "OSD de Vídeo". O projetor irá detectar a fonte automaticamente.
- Para abrir o menu OSD, pressione o botão "Menu" no controle remoto ou painel de controle.
- ▶ Quando OSD for exibido, pressione a tecla ◀▶ para selecionar os itens principais.

E.g.: Imagem-I→Imagem-II→Linguagem→Adiminstração→Imagem-I...

Enquanto seleciona uma página em particular, pressione a tecla " Menu / ↩ " para ir para o sub-menu.

- ► Pressione a tecla ▲▼ para selecionar o item desejado e ajuste as definições através da tecla ◀►. Quando um item especificado for selecionado, a cor do item alterará entre uma cor marrom amarelada e azul.
  - E.g.: Brilho→Contraste→Temp. color→Zumbido→Pedra Chave→ Segmento Branco→Brilho...
- ▶ Quando usar as teclas ◀▶ para ajustar parâmetros ou selecionar as funções de submenu desejadas, confirme a seleção/modificação pressionando o botão " Menu / ↩ ". Ao pressionar o botão " Menu / ↩ " para confirmar uma seleção/modificação a tela OSD voltará ao menu principal. Somente a tecla ◀▶ é agora ativada.
- ▶ Para sair do OSD, pressione o botão " Menu / ↩ " novamente.

# Info. do utilizador

Edita as preferencias do utilizador atraves do interface OSD. Prima "Menu" para entrar no ecra "Info. do util.", ai pode fazer as alteracoes que desejar. A informacao do utilizador editada e mostrada no canto inferior esquerdo do ecra quando o projector e ligado.

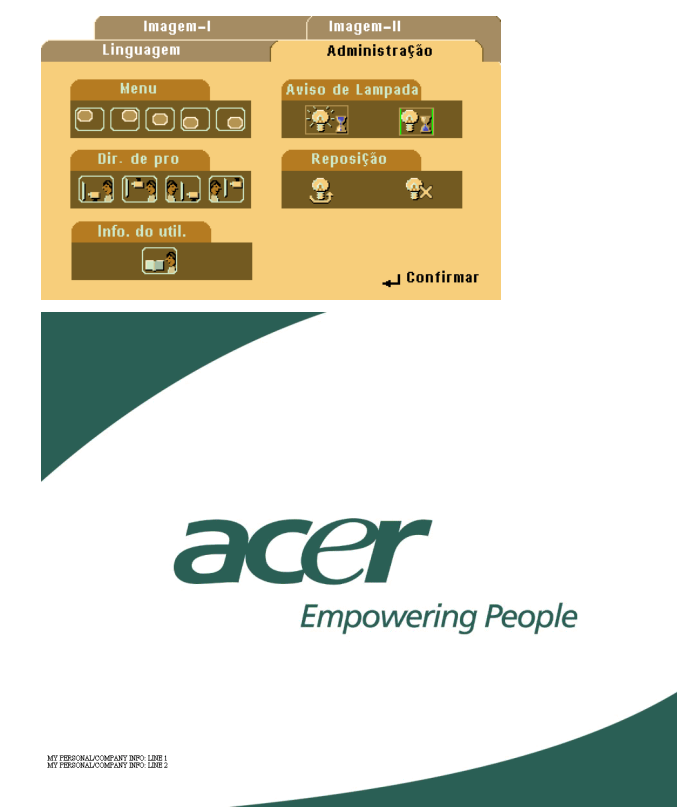

- Utilize o ◀► para seleccionar a funcao "Line1" (Linha1), de seguida prima o botao "Menu". E possivel introduzir o caracter na linha um.
- 2. Utilize o ▲▼◀▶ para seleccionar o caracter, de seguida prima "Menu" para confirmar a sua seleccao.
- 3. Utilize o ◀► para seleccionar a funcao "Line2" (Linha2), de seguida prima o botao "Menu". E possivel introduzir o caracter na linha dois.

## Info. do utilizador

- 4. Proceda como descrito na Etapa 3.
- 5. Prima "=1" para guardar e sair do menu "User's Info." (Info. do util.).
- 6. O ecra inicial mostra o novo texto apos reinicio do projector.

| User's Info. |                       |   |        |      |   |       |     |  |
|--------------|-----------------------|---|--------|------|---|-------|-----|--|
| Line1:       | Behavioral at Runtime |   |        |      |   |       |     |  |
| Line2:       | Behavioral at Runtime |   |        |      |   |       |     |  |
| Line1        | Line2                 | ł | Save & | Exit |   |       |     |  |
| А            | В                     | С | D      | Е    | F | G     | Н   |  |
| I            | J                     | K | L      | М    | Ν | 0     | Р   |  |
| Q            | R                     | S | Т      | U    | V | W     | Х   |  |
| Y            | Z                     | 1 | 2      | 3    | 4 | 5     | 6   |  |
| 7            | 8                     | 9 | 0      |      | ļ | a     | #   |  |
| \$           | %                     | ٨ | &      |      |   |       | =   |  |
| +            |                       | * | 1      | (    | ) |       | :   |  |
| I.           | <                     | λ |        | I    | ? | Space | Del |  |

#### Nota:

- Cada linha suporta um maximo de 35 caracteres.
- Apos entrada no menu "Info. do util.", pode utilizar o controlo remoto para operar.
- Utilize "Del" (Elim) para eliminar o caracter anterior.
- ▶ Utilize "Space" (Espaco) para acrescentar um espaco.

### Modo Computador

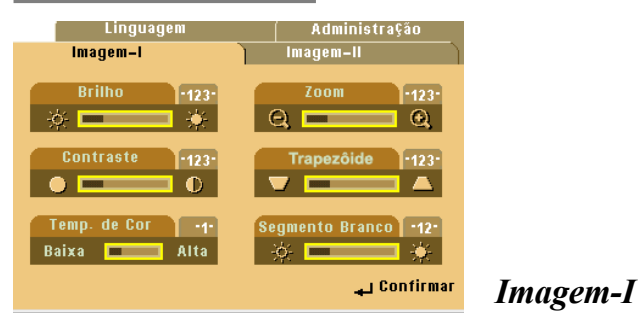

#### Brilho

Ajustar o brilho da imagem.

- ▶ Pressione ◀ para escurecer a imagem.
- ▶ Pressione ▶ para clarear a imagem.

#### Contraste

O contraste controla o grau de diferença entre as partes mais claras e mais escuras da imagem. Ajustar o contraste altera a quantidade de preto e branco da imagem.

- ▶ Pressione para diminuir o contraste.
- ▶ Pressione ▶ para aumentar o contraste.

#### Temp. de Cor (Temperatura da cor)

Ajuste a temperatura da cor. A faixa é de "0" para "4". A definição de fábrica é "2". Com a temperatura mais alta, a tela parece mais fria; com a temepratura mais baixa, a tela parece mais quente.

#### Zoom

- ▶ Pressione ◀ para aumentar uma imagem em 8 vezes na tela de projeção.
- Pressione > para diminuir o zoom na imagem. A menor configuração disponível é de metade do tamanho original.

#### Trapezôide (Correção trapezôide)

Ajusta a distorção da imagem causada pela projeção da inclinação (±16 graus).

#### Segmento Branco

Usar o contrôle de segmento branco para controlar o nível de pico do branco do chip DMD. O representa o nivel mínimo e 10 representa o nivel máximo. Se você prefere um imagem mais forte, ajuste a configuracao para o máximo. Para um imagem suave e mais natural, ajuste a configuracao para o mínimo.

### Modo computador

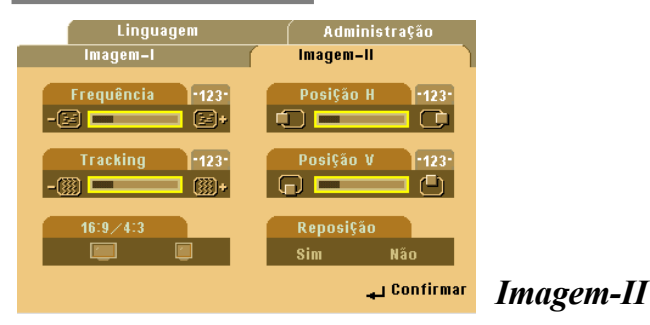

#### Frequência

A função "Frequência" altera a frequência de dado do vídeo para combinar com a frequência de sua placa gráfica do seu computador. Ao experimentar a barra de cintilação vertical, use esta função para fazer ajuste.

#### Tracking

Escolha o item "Explorar" para sincronizar o tempo do sinal da exibição com este da placa gráfica. ao experimentar uma imagem instável ou cintilante, use esta função para corrigí-la.

#### 16:9/4:3

Você pode usar esta função para ajustar o tipo de faixa de aspecto desejado.

#### Posição H. (Posição Horizontal)

- ▶ Pressione para mover a imagem para a esquerda.
- ▶ Pressione ▶ para mover a imagem para a direita.

#### Posição V. (Posição Vertical)

- ▶ Pressione ◀ para mover a imagem para cima.
- ▶ Pressione ▶ para mover a imagem para baixo.

#### Reposição (Reiniciar)

Escolha "Sim" para retornar aos parâmetros de exibição as definições de fábrica.

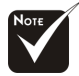

Reposição: Reiniciar os itens inclui ambas as definições da Imagem-I e II.

### Modo Vídeo

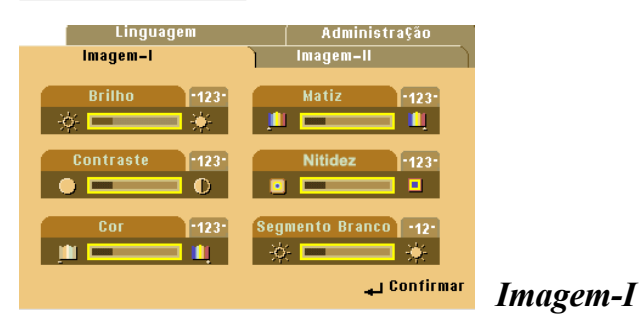

#### Brilho

Ajusta o brilho da imagem.

- ▶ Pressione ◀ para escurecer a imagem.
- ▶ Pressione ▶ para clarear a imagem.

#### Contraste

O contraste controla o grau de diferença entre as partes mais claras e escuras da imagem. Ajustar o contraste altera a quantidade de branco e preto na imagem.

- ▶ Pressione para diminuir o contraste.
- ▶ Pressione ▶ para aumentar o contraste.

#### Cor

As definições de cores ajustam a imagem do vídeo em branco e preto para uma cor completamente saturada.

- ▶ Pressione ◀ para diminuir a quantidade de cor na imagem.
- ▶ Pressione ▶ para aumentar a quantidade cor na imagem.

#### Matiz (Coloração)

A coloração ajusta o balanço das cores vermelho e verde.

- Pressione > para aumentar a quantidade de vermelho na imagem.

#### Nitidez

Ajustar a nitidez da imagem.

- ▶ Pressione ◀ para diminuir a nitidez.
- Pressione > para aumentar a nitidez.

#### Segmento Branco

Usar o contrôle de segmento branco para controlar o nível de pico do branco do chip DMD. O representa o nivel mínimo e 10 representa o nivel máximo. Se você prefere um imagem mais forte, ajuste a configuracao para o máximo. Para um imagem suave e mais natural, ajuste a configuracao para o mínimo.

### Modo Vídeo

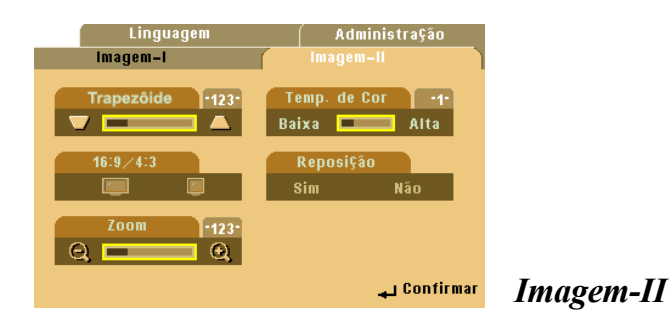

#### Trapezôide (Correção trapezôide)

Ajusta a distorção da imagem causada pela projeção da inclinação (±16 graus).

#### 16:9/4:3

Você pode selecionar esta função para ajustar o tipo de faixa de aspecto desejado.

#### Zoom

Você pode usar esta função para ajustar a tela para o tamanho mais apropriado ou para ampliar uma área em particular. Você pode também usar o botão ▲▼◀▶ para mudar a área a ser ampliada.

#### Temp. de Cor (Temperatura da cor)

Ajuste a temperatura da cor. A faixa é de "0" para "4". A definição de fábrica é "2". Com a temperatura mais alta, a tela parece mais fria; com a temepratura mais baixa, a tela parece mais quente.

#### Reposição (Reiniciar)

Escolha "Sim" para retornar aos parâmetros de exibição as definições de fábrica.

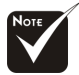

Reposição:Reiniciar os itens inclui ambas as definições da Imagem-I e II.

Modo Computador / Vídeo

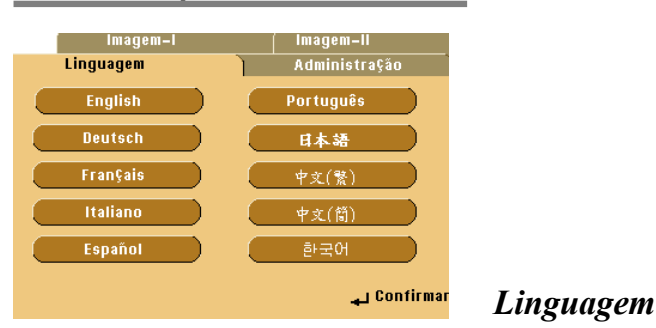

#### Linguagem

Você pode exibir o menu digital multilingue na tela. Use a tecla ▲ e ▼ para selecionar seu idioma de preferência.

### Modo Computador / Vídeo

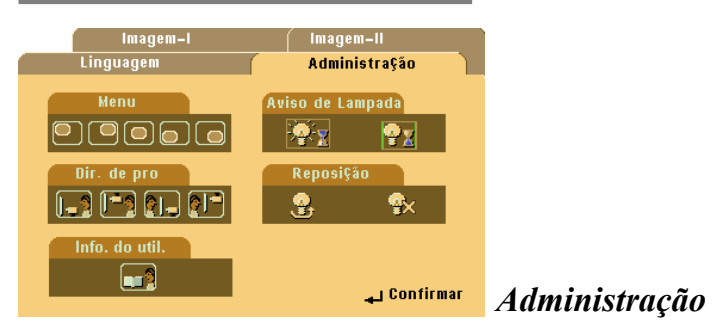

#### Menu (Local do menu)

Escolha o local do menu na tela do vídeo.

#### Dir de Pro (Projeção)

Área de trabalho frontal

Definição padrão de fábrica.

#### Área de trabalho retro

Ao selecionar esta função, o projetor reverte a imagem de forma que você possa projetar atrás da tela transparente.

#### Teto frontal

Ao selecionar esta função, o projetor vira a imagem para baixo para a projeção montada no teto.

### Teto retro

Ao selecionar esta função, o projetor reverte e vira a imagem para baixo ao mesmo tempo. Você pode projetar de trás da tela transparente com a projeção montada do teto.

#### Aviso de Lampada

Escolha esta função para mostrar ou ocultar uma mensagem de aviso quando a mensagem da lâmpada de troca for exibida. A mensagem será exibida 30 horas antes do final do ciclo da lâmpada.

#### Reposição (Reiniciar a Lâmpada)

Reinicie as definições da lâmpada somente quando colocar uma nova.

### Solução de problemas

Se estiver ocorrendo problemas com o projetor, consulte as informações seguintes. Se o problema persistir, entre em contato com seu fornecedor ou a assistência técnica.

### Problema : Nenhuma imagem aparece na tela.

- Certifique-se de que todos os cabos e conectores de alimentação estão corretamente conectados como descrito na seção "Instalação".
- Certifique-se de que os pinos dos conectores não estão retorcidos ou quebrados.
- Verifique se a lâmpada de projeção foi corretamente instalada. Consulte a seção "Trocar a lâmpada".
- Certifique-se de que removeu a tampa da lente e que o projetor esteja ligado.
- Se estiver usando um Notebook PC:
  - 1. Primeiro ajuste a resolução do computador para a configuração recomendada.
  - 2. Ligue a tela do Notebook PC para modo "external display only" (exibição somente na tela) ou "CRT only" (Somente CRT).
- Se estiver tendo dificuldades para alterar a resolução ou se seu monitor congelar, reinicie todos os equipamentos e o projetor.

# Problema : A tela do Notebook ou PowerBook não está exibindo a sua apresentação.

Se estiver usando seu Notebook:

Alguns Notebook podem desativar a própria tela de computador quando um segundo dispositivo de exibição estiver em uso. Cada um deles tem uma forma diferente de ser reativada. Consulte o manual de computador para obter obter mais informação.

Se estiver usando um PowerBook da Apple:

No painel de controle, abra a tela do PowerBook para selecionar Video Mirror ing "On" (Espelhamento de vídeo ativado).

### Problema : A imagem está instável ou cintilando

- Use "Explorar" para corrigí-la.
- Altere a configuração da cor do monitor de seu computador.

### Problema : A imagem tem uma barra de cintilação vertical

- Use "Frequência" para fazer um ajuste.
- Verifique e reconfigure o modo de exibição de sua placa gráfica para torná-la compatível com o produto.

### Problema : A imagem está fora de focalização

- Ajuste o disco de focalização na lente do projetor.
- Certifique-se de que a tela de projeção está dentro das distâncias exigidas 0,6 m a 12 m (1.9 pés a 39.4 pés).

### Problema : A tela é ampliada quando exibe o DVD 16:9.

O próprio projetor detectará automaticamente o DVD 16:9 e o ajusta a faixa do aspecto por digitalização para a tela cheia com definição padrão de 4:3.

Se o projetor estiver ampliado, será necessário ajustar também a faixa do aspecto da seguinte forma:

- Selectione o tipo de faixa do aspecto 4:3 no seu reprodutor DVD se estiver reproduzindo um DVD 16:9.
- Se não for possível selecionar um tipo de faixa do aspecto 4:3 no seu reprodutor DVD, selecione a função 4:3 On Screen-Display (OSD) do projetor para sua tela.

### Problema : Imagem está revertida.

Abra o "Menu" e depois selecione "Management" (Adminstração) para ajustar a projeção.

### Problema : A lâmpaqueimou ou produz um som de estalo

Quando a lâmpada alcançar o seu ciclo final de vida, ela queimará e poderá produzir um som de estalo. Se isto acontecer, o projetor não ligará novamente até que o módulo da lâmpada seja substituido. Para substituir a lâmpada, siga os procedimentos em "Changing the Lamp" (Trocar a lâmpada).

### Trocar a lâmpada

O projetor detectará a própria lâmpada e exibirá uma mensagem de aviso "A Lampada ira falhar brevemente ! Substituicao sugerida !" Troque a lâmpada quando esta mensagem for exibida.

Certifique-se de que o projetor foi resfriado por pelo menos 30 minutos antes de trocar a lâmpada.

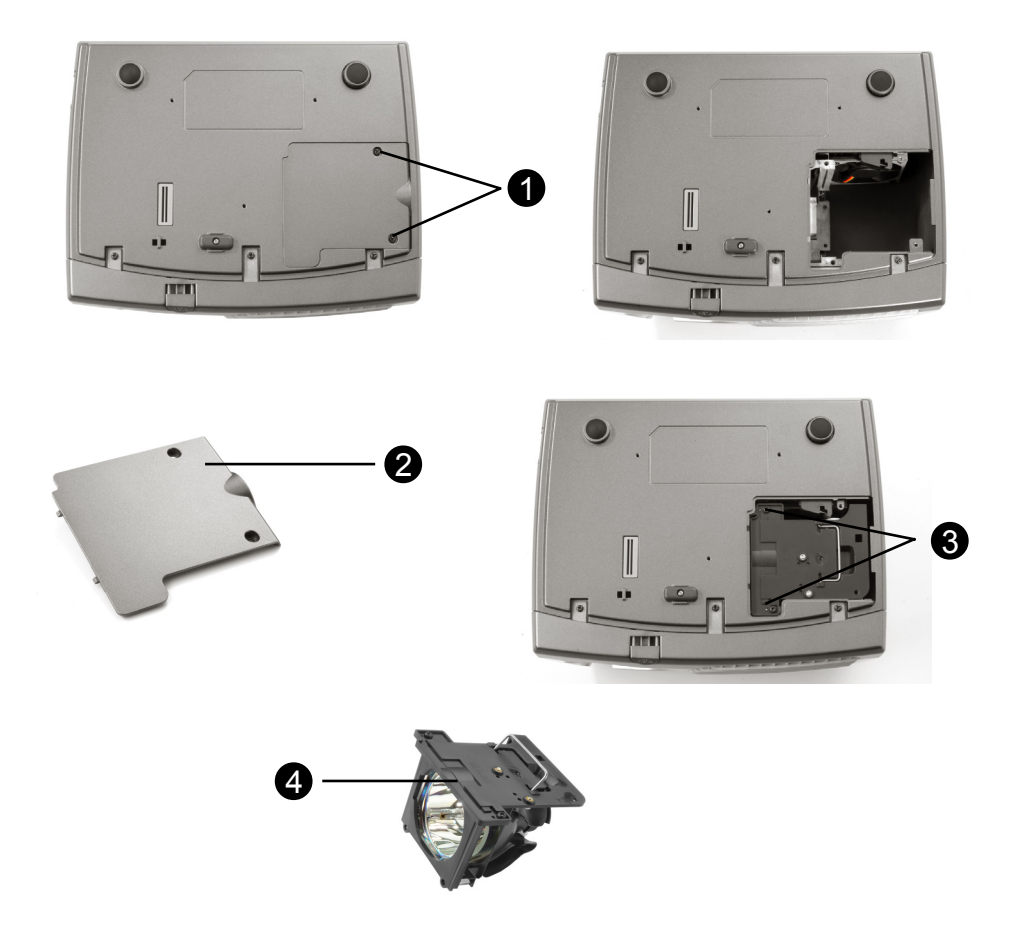

Procedimento de troca da lâmpada:

- 1. Desligue a alimentação para o projetor pressionando o botão Power/Standby.
- 2. Permita que o projetor esfrie por pelo menos 30 minutos.
- 3. Desconecte o fio de alimentação.
- 4. Use uma chave de fenda para remover o parafuso da tampa.
- 5. Remova a tampa. 2
- 6. Remova os 2 parafusos do módulo da lâmpada. O
- 7. Tire o módulo da lâmpada.

#### Para trocar a lâmpada, reverta as etapas anteriores.

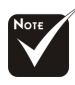

Aviso : O compartimento da lãmpada está quente! Permita que ele esfrie antes de trocar a lâmpada!

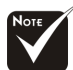

Aviso : Para reduzir o risco de lesão pessoal, não deixe cair o modulo da lâmpada ou toque o bulbo. O bulbo pode estourar e provocar ferimento ao cair.

### Especificações

| Tecnologia                  | <ul> <li>Tecnologia DLP<sup>™</sup> de chip individual</li> </ul>                                  |  |  |  |
|-----------------------------|----------------------------------------------------------------------------------------------------|--|--|--|
| Relação de contraste        | <ul> <li>Lâmpada de 150 W substituível pelo usuário</li> </ul>                                     |  |  |  |
| Número de pixels            | - 800 pixels (H) X 600 linhas (V)                                                                  |  |  |  |
| Reprodução de cores         | - 16.7M cores                                                                                      |  |  |  |
| Lente de projeção           | - F/2,4 f=22,4mm com Redução/Ampliação Eletrônica                                                  |  |  |  |
| Tamanho da tela de projeção | - 29.4"~289.7" diagonal                                                                            |  |  |  |
| distância de projeção       | - 1.2m~12m (4.0 ~39.4 ft)                                                                          |  |  |  |
| Compatibilidade de vídeo    | NTSC/NTSC 4.43/PAL/PAL-M/PAL-N/SECAM e HDTV<br>compatível                                          |  |  |  |
|                             | <ul> <li>Vídeo composto e capacidade S-Video</li> </ul>                                            |  |  |  |
| Frequência H.               | <ul> <li>Varredura horizontal 15kHz~70kHz</li> </ul>                                               |  |  |  |
| Frequência V.               | <ul> <li>Atualização vertical 43Hz~85Hz</li> </ul>                                                 |  |  |  |
| Áudio multimídia            | <ul> <li>Entrada CA universal de 100~240V ;</li> </ul>                                             |  |  |  |
|                             | <ul> <li>Frequência de entrada de 50/60Hz</li> </ul>                                               |  |  |  |
| Consumo de energia          | <ul> <li>210 watts em operação normal</li> </ul>                                                   |  |  |  |
| Nível de Ruído              | - 32 dBA                                                                                           |  |  |  |
| Conectores I/O              | <ul> <li>Alimentação: Soquete de entrada CA</li> </ul>                                             |  |  |  |
|                             | Entrada do computador:                                                                             |  |  |  |
|                             | Uma entrada VGA de computador para VGA/HDTV/Vídeo<br>Componente                                    |  |  |  |
|                             | - Saída do Computador:                                                                             |  |  |  |
|                             | Uma saída VGA de computador                                                                        |  |  |  |
|                             | Uma entrada RCA de vídeo composto                                                                  |  |  |  |
|                             | Uma entrada S-Video                                                                                |  |  |  |
|                             | - Saída para Remoto                                                                                |  |  |  |
|                             | Uma saída USB para mouse                                                                           |  |  |  |
| Peso                        | - 2 kgs / 4.5 lbs                                                                                  |  |  |  |
| Dimensões (L x A x D)       | Comlentes : 10.7x8.3x3.4 inches/272x211x86 mm                                                      |  |  |  |
| Ambiente                    | <ul> <li>Temperatura de operação: 10°C~ 40°C/50°F~104°F</li> <li>Umidade: máximo de 80%</li> </ul> |  |  |  |
|                             | <ul> <li>Temperatura de armazenagem: 20°C~60°C/ -4°F~140°F<br/>Umidade: máximo de 80%</li> </ul>   |  |  |  |
| Normas de segurança         | - FCC Classe B,CE Classe B,VCCI-II,UL,cUL,TÜV, CCC, PSE                                            |  |  |  |

### Modos de compatibilidade

| Modo       | Modo Resolução |       | H-Sync [KHz] |
|------------|----------------|-------|--------------|
| VGA        | VGA 640x350 70 |       | 31.5         |
|            | 640x350        | 85    | 37.9         |
|            | 640x400        | 85    | 37.9         |
|            | 640x480        | 60    | 31.5         |
|            | 640x480        | 72    | 37.9         |
|            | 640x480        | 75    | 37.5         |
|            | 640x480        | 85    | 43.3         |
|            | 720x400        | 70    | 31.5         |
|            | 720x400        | 85    | 37.9         |
| SVGA       | 800x600        | 56    | 35.2         |
|            | 800x600        | 60    | 37.9         |
|            | 800x600        | 72    | 48.1         |
|            | 800x600        | 75    | 46.9         |
|            | 800x600        | 85    | 53.7         |
| XGA        | *1024x768      | 43.4  | 35.5         |
|            | *1024x768      | 60    | 48.4         |
|            | *1024x768      | 70    | 56.5         |
|            | *1024x768      | 75    | 60.0         |
|            | *1024x768      | 85    | 68.7         |
| SXGA       | *1280x1024     | 60    | 63.98        |
| MAC LC 13" | 640x480        | 66.66 | 34.98        |
| MAC II 13" | 640x480        | 66.68 | 35           |
| MAC 16"    | 832x624        | 74.55 | 49.725       |
| MAC 19"    | *1024x768      | 75    | 60.24        |
| MAC G4     | 640x480        | 60    | 31.35        |
| iMac DV    | *1024x768      | 75    | 60           |

Observação: Imagem de computador de compactação "\*".